## **Archiving Subscription Types**

Last Modified on 21/09/2016 2:11 pm AEST

## Quick Steps: Subscriptions > Subscription Types > Edit > Other Options > Archive

Sometimes you'll have Subscription Types that are no longer valid for members. To avoid errors in Member Profiles, you can Archive these Subscription Types so that they are no longer available for use, but so that you don't have to edit every member who is currently registered via that subscription type to update their membership.

1. Within the Management Console, select **Subscriptions** from the top menu, then **Subscriptions Types** from the left menu.

- 2. Select Edit next to the Subscription Type that you wish to archive.
- 3. Go to the **Other Options** tab.
- 4. Select Yes next to Archive.

| Generate Subscriptions   Manage Subscriptions   Transactions   Instalments   Subscriptions - Types   Subscriptions - Categories   Subscriptions - Tags   Options   Options                                                                                                    | Ноте     | Wabsita        | Members | Subscriptions | Shop                | Auctions    | TicketDesa | Evonte       | Ponistrati  | ne Po    | eulte   | Competitions  | Tools    | Administration | SportsTG Noticeboard   |
|----------------------------------------------------------------------------------------------------|----------|----------------|---------|---------------|---------------------|-------------|------------|--------------|-------------|----------|---------|---------------|----------|----------------|------------------------|
| Manage Subscriptions   Transactions   Instalments   Subscriptions - Types   Subscriptions - Categories   Subscriptions - Tags   Options   Order:   Order:   Order:   Order:   Order:   Order:   Order:   Order:   Order:   Order:   Order:   Order:   Order:   Order:   Order:   O                                                                                                    | Generat  | te Subscriptio | ons     | aupacriptiona | зпор                | Auctions    | Theretbeau | Lyenta       | Neglation   | ina inc. | auna    | Competitiona  | Toola    | Administration | aporta to Notice board |
| Transactions   Instalments   Subscriptions - Types   Subscriptions - Categories   Subscriptions - Tags   Options   Order:   O   Archive:   Yes   Yes   No                                                                                                    | Manage   | Subscriptio    | ns      | Subse         | criptions           | s - Type    | S          |              |             |          |         |               |          |                |                        |
| Instalments   Subscriptions - Types   Subscriptions - Categories   Subscriptions - Tags   Options   Order:   0   Archive:   Yes<                                                                                                    | Transact | tions          |         | 🕞 Sa          | ve 😣                | Cancel      |            |              |             |          |         |               |          |                |                        |
| Subscriptions - Types   Subscriptions - Categories   Subscriptions - Categories   Subscriptions - Tags   Options                                                                                                    | 🔞 Insta  | ilments        |         |               |                     |             |            |              |             |          |         |               |          |                |                        |
| Subscriptions - Categories   Subscriptions - Tags   Options                                                                                                    | Subscrip | ptions - Type  | s       | Gener         | al Financi          | ial Status  | Member Age | Validation   | Declaration | Invoice  | Receipt | t Auto Remino | ler Othe | r Options      |                        |
| Subscriptions - Tags     Order:     0       Options     Order:     0       Archive:     Yes <ul> <li>Yes              <li>No</li> </li></ul> Barcodes     Allocate Barcodes from:     To the text of text of text                                                                                                    | Subscrip | ptions - Cate  | gories  | Pro-          |                     |             |            |              |             |          |         |               |          |                |                        |
| Options     Order:     0       Archive:     Yes                                                                                                    | Subscrip | ptions - Tags  |         | Kes           | erved Seat A        | Allocation: | •          | 'es 🔍 No     |             |          |         |               |          |                |                        |
| Archive: Yes  No Barcodes Archive: Test to the test of the test of the test of the test of the test of the test of the test of the test of the test of the test of the test of the test of the test of test of | Options  |                |         | Orde          | er:                 |             | 0          |              |             |          |         |               |          |                |                        |
| TGY Barcodes from:                                                                                                    |          |                | L       | Arcl          | nive:               |             | 0 Y        | 'es 🖲 No     |             |          |         |               |          |                | 5                      |
| Do not allocate                                                                                                    | M        | TG<br>emb      | ership  | Baro<br>Allo  | odes<br>cate Barcod | les from:   | Do         | not allocate |             | •]       |         |               |          |                |                        |

5. Click **Save** and your Subscription Type will have been moved into your Archived listing.

**Note:** You can unarchive a Subscription Type by clicking on the **Archive** button in the Subscription Types listing, editing the Subscription Type and switching Archive back to No.

## **Related Articles**

[template("related")]